# uc3m Universidad Carlos III de Madrid

#### **ESCUELA POLITÉCNICA SUPERIOR**

Oficina de Estudiantes EPS Leganés

# PAGAR CON TARJETA DE CRÉDITO (TPV)

#### Pincha en el siguiente enlace:

Accede a tus documentos de matrícula y pago

## Te aparecerá la siguiente pantalla. Pincha en Matrícula y gestión universitaria

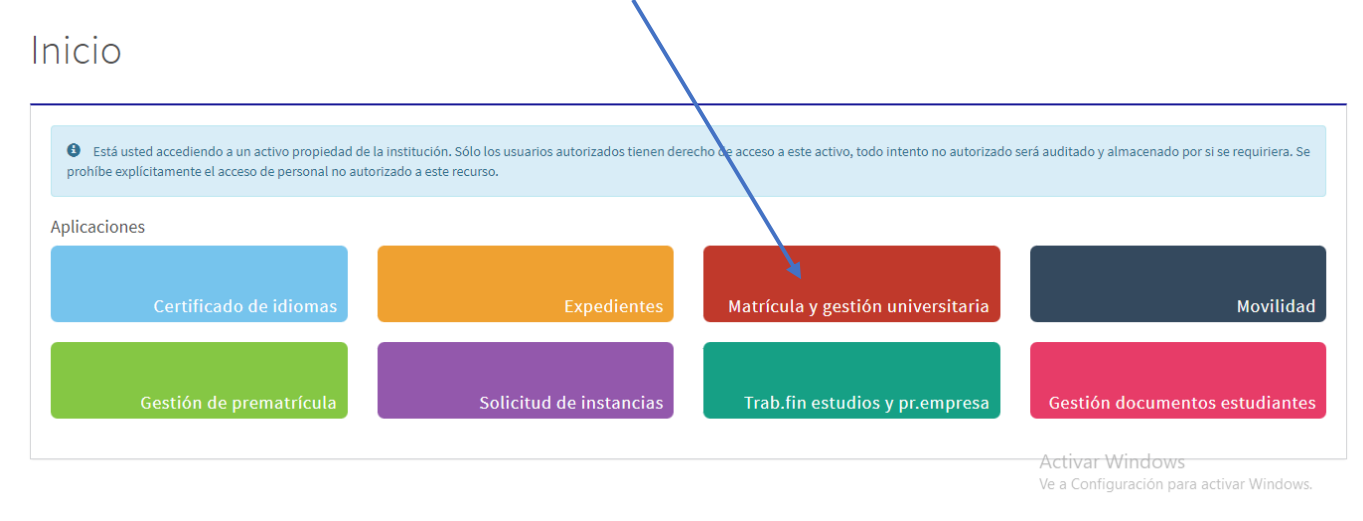

Pincha en Pagos pendientes TPV y sigue las instrucciones de la aplicación para pagar con tarjeta.

| A Inicio                                                                                                    | Matrícula y Gestión Universitaria /                                                                                                    |  |
|----------------------------------------------------------------------------------------------------|----------------------------------------------------------------------------------------------------|--|
| <ul> <li>Matrícula</li> <li>Consulta Matricula</li> <li>Datos Alumno</li> <li>Pagos pendientes TPV</li> </ul> | Esta usted accediendo a un activo propiedad de la institución. Sólo los usuarios autorizados tienen derecho de acceso a este activo, todo intento no autorizado será auditado y almacenado por si se requiriera. Se<br>prohibe explicitamente el acceso de personal no autorizado a este recurso. |  |
|                                                                                                    | Activar Windows                                                                                                    |  |

Selecciona el curso donde tengas las tasas pendientes de pago.

| Datos Alumno         | > Búsqueda de pagos p | endientes                                                                                                    |        |  |
|----------------------|-----------------------|----------------------------------------------------------------------------------------------------|--------|--|
| Pagos pendientes TPV | Año/Semestre          | 2024/25.0<br>(cualquiera)<br>2025/26.0<br>2022/23.0<br>2022/23.0<br>2021/22.0<br>2020/21.0<br>2019/20.0<br>2019/20.0<br>2019/14.0<br>2015/16.0<br>2014/15.0<br>2013/14.0<br>2012/13.0<br>2011/12.0<br>2010/11.0<br>2010/11.0<br>2010/11.0<br>2010/10.0<br>2009/10.0<br>2009/10.0<br>2009/10.0<br>2009/10.0 | Buscar |  |

Te aparecerá una línea por cada cantidad pendiente de pago. Pincha en la fecha

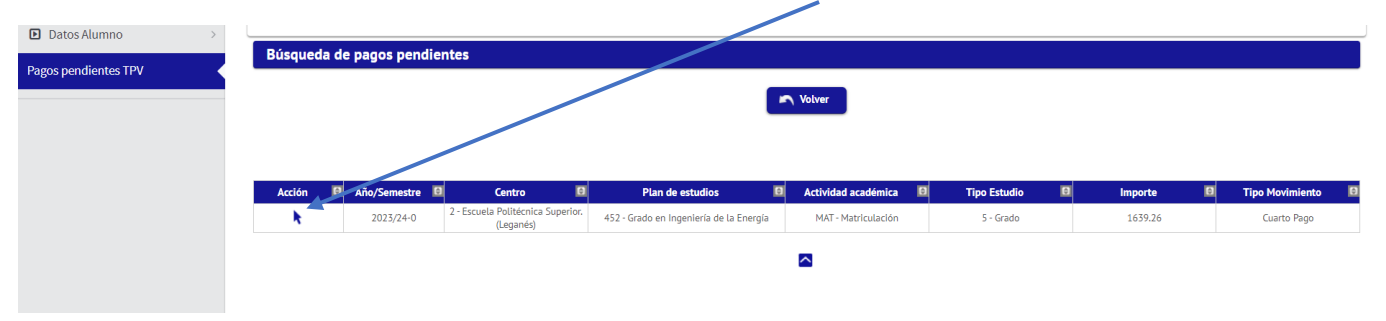

## Pincha en pagar y sigue las instrucciones de la aplicación.

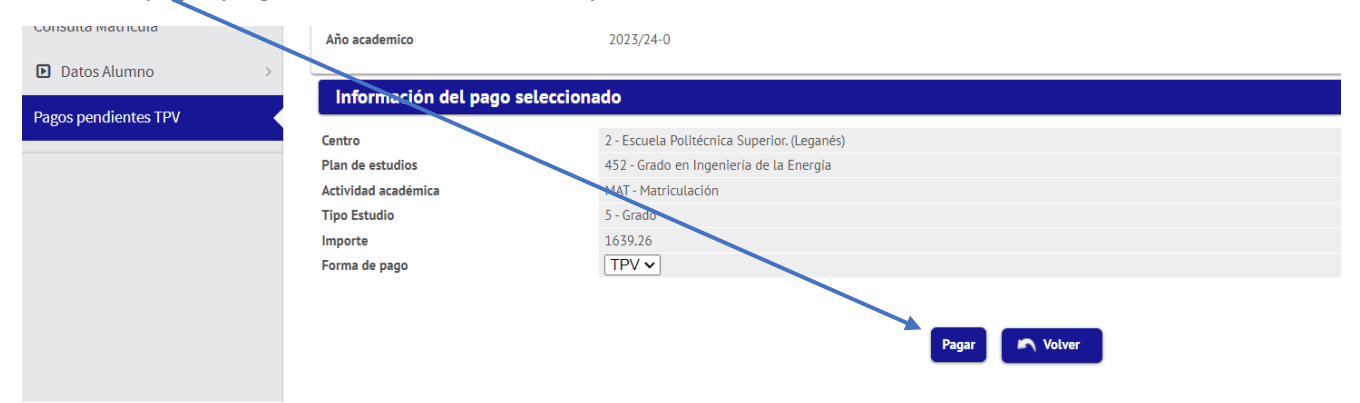